## Laserfiche Log-In Walkthrough (Web Version Only)

- 1. Click on the following links to access the necessary Laserfiche program:
  - Laserfiche Forms: <u>https://lf-1p-forms-1.auth.tamu.edu/</u>
  - Laserfiche Repository: <u>https://it-lf-ecmweb.tamu.edu/laserfiche</u>
- 2. Click on the dark-blue button labeled, "NetID Login Only (CAS)"

| Laserfiche | Shared Services:<br>Forms Environment 1 |                                                                                                    |
|------------|-----------------------------------------|----------------------------------------------------------------------------------------------------|
|            |                                         | Image: Constraint of the constraint of the constraint o |

3. On the login screen, enter your **NetID** and **password**, as shown below.

**NOTE:** A valid NetID is required to access Laserfiche.

- If you do not know your NetID, please contact the ITS Help Desk at 361-593-4357
- If you need to create one, please follow this walkthrough: Establish/Claim your NetID

| LOG IN                                       |  |
|----------------------------------------------|--|
| Current Users                                |  |
| porky.javelina                               |  |
|                                              |  |
| Next                                         |  |
| Forgot your password?                        |  |
| New Student or Employee? Activate your NetID |  |

- 4. After entering credentials, complete Duo MFA (Multi-Factor Authentication).
- 5. Once authentication is successful, access to Laserfiche Forms or Repository will be granted

**NOTE:** If accessing the **Laserfiche Repository**, you must select **TAMUK** on the drop-down box.

If you need assistance at any point, please contact the ITS Help Desk at 361-593-4357.